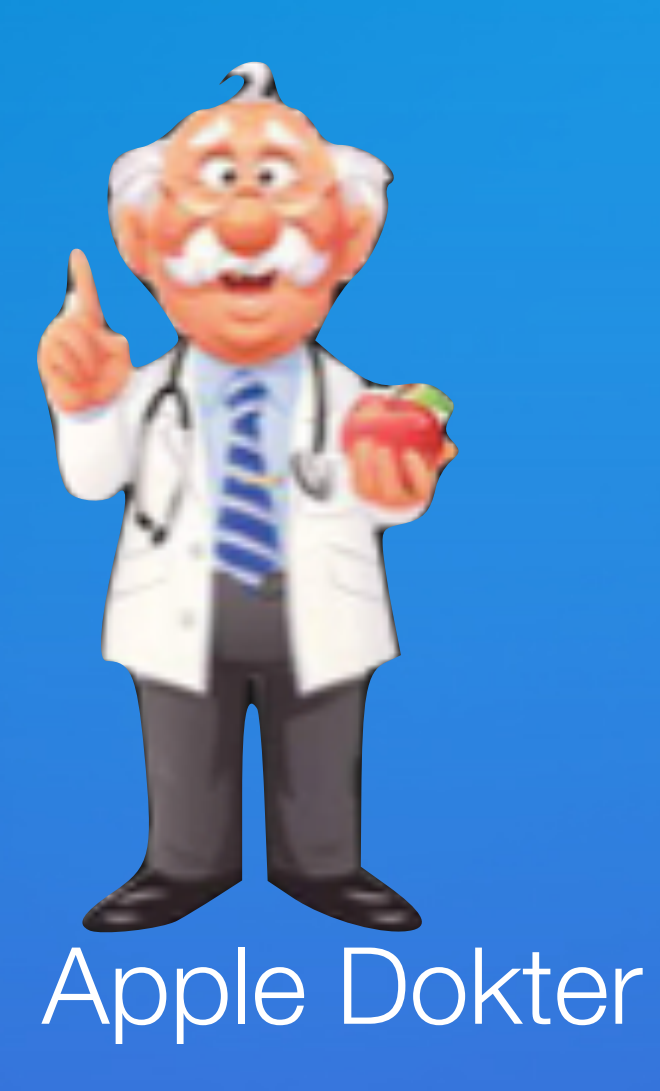

# Wij starten zo dadelijk

### Digiwijzer Nijlen

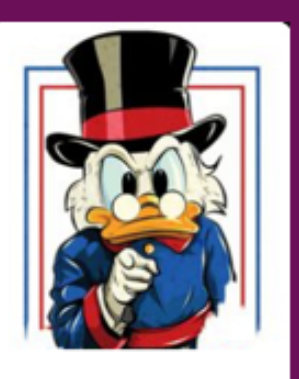

Kom je ook ?

Dé wegwijzer om digitale vaardigheden te versterken

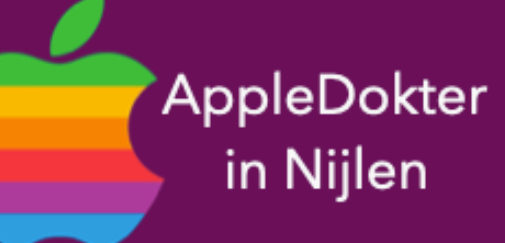

- een Mac computer of een Apple Watch?
- Je bent nieuwsgierig en je wilt meer weten over iPad, iPhone, • Of je zou graag geholpen worden met je toestel ?

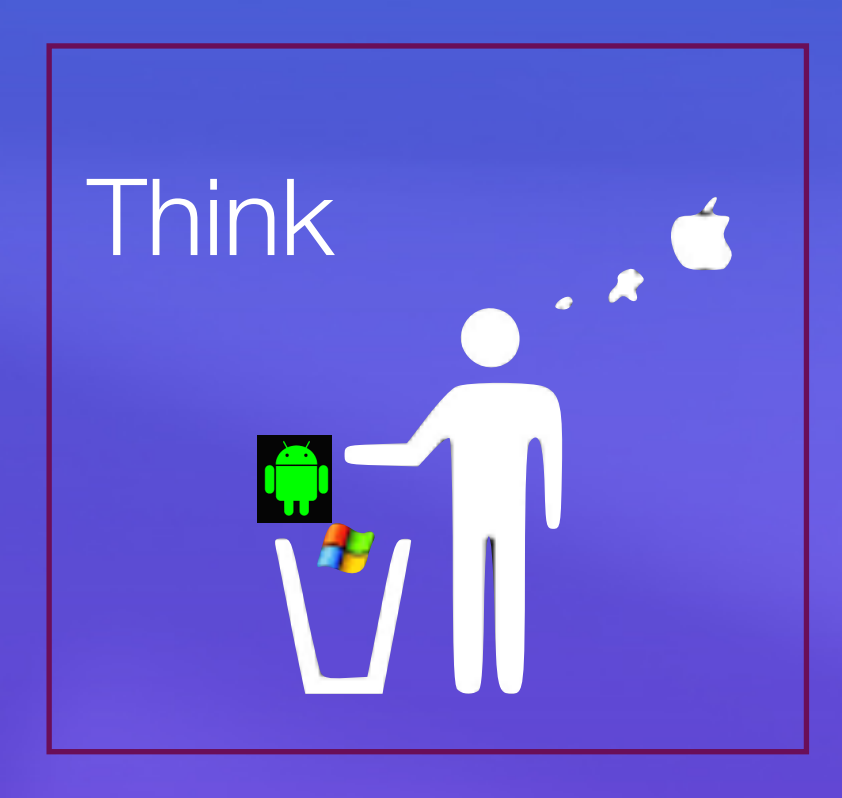

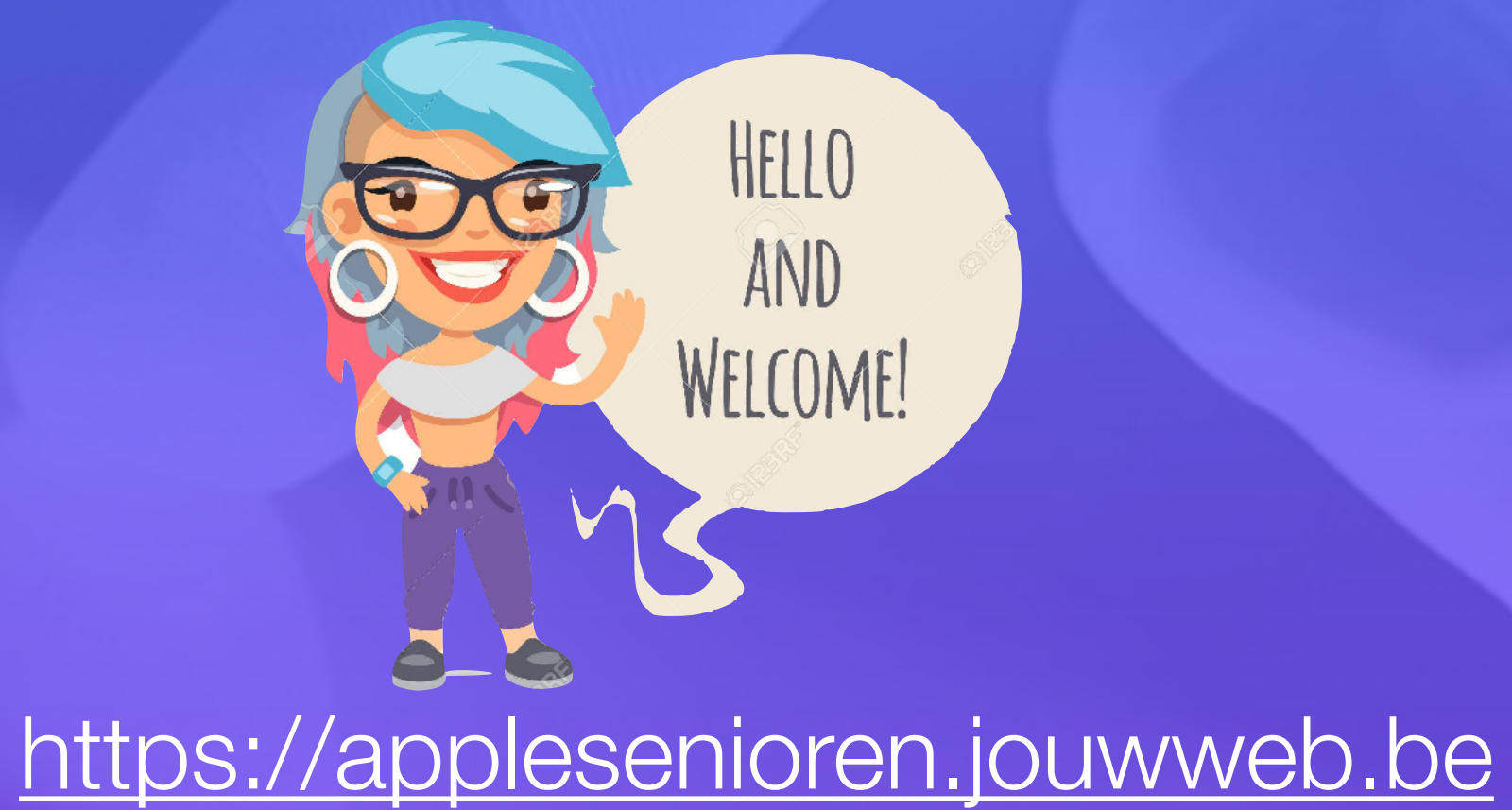

- Elke 3de vrijdag om 14.00 u

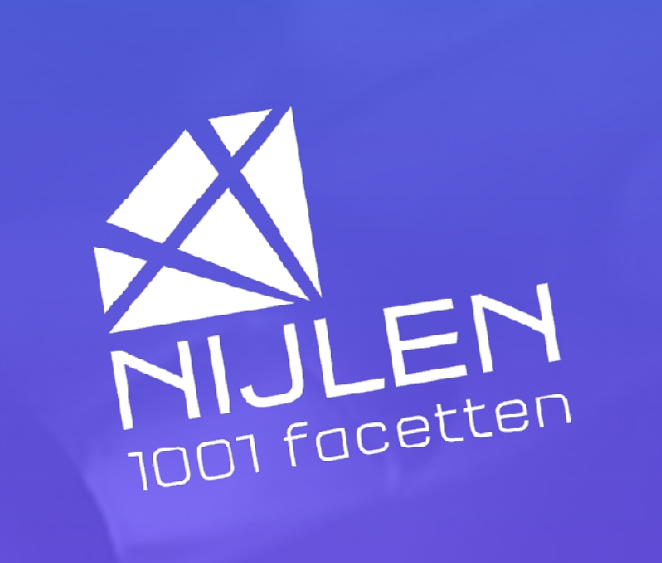

# Programma

### Van alles en nog wat

- Hoe oud is je iPad
- Toegangscode van je iPhone vergeten?
- Vergrendelen van Apps (iOS18)
- Apps onzichtbaar maken

- Pauze
- Vragen

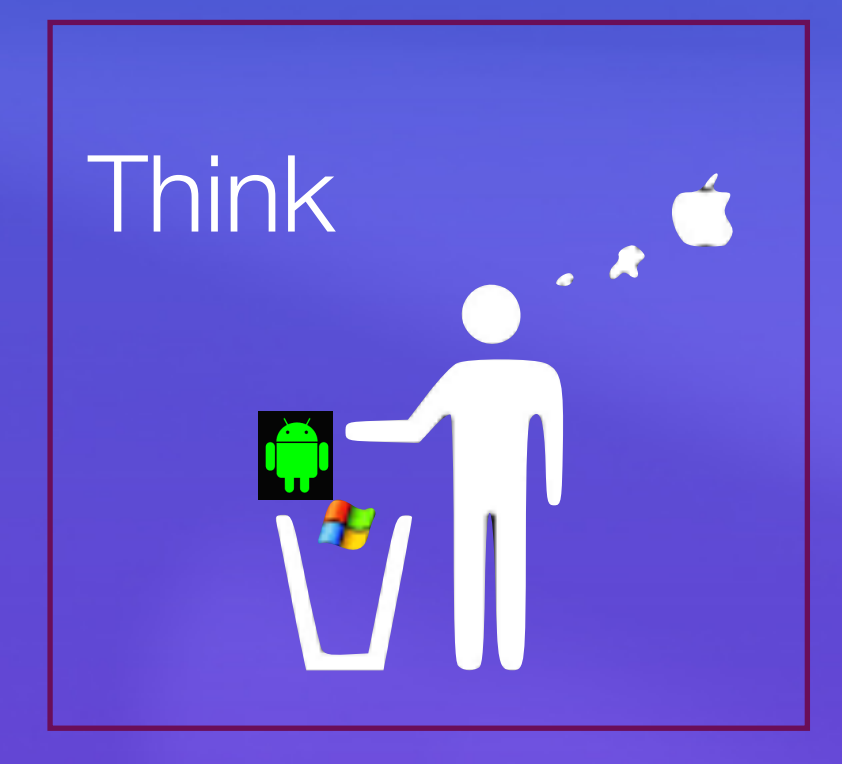

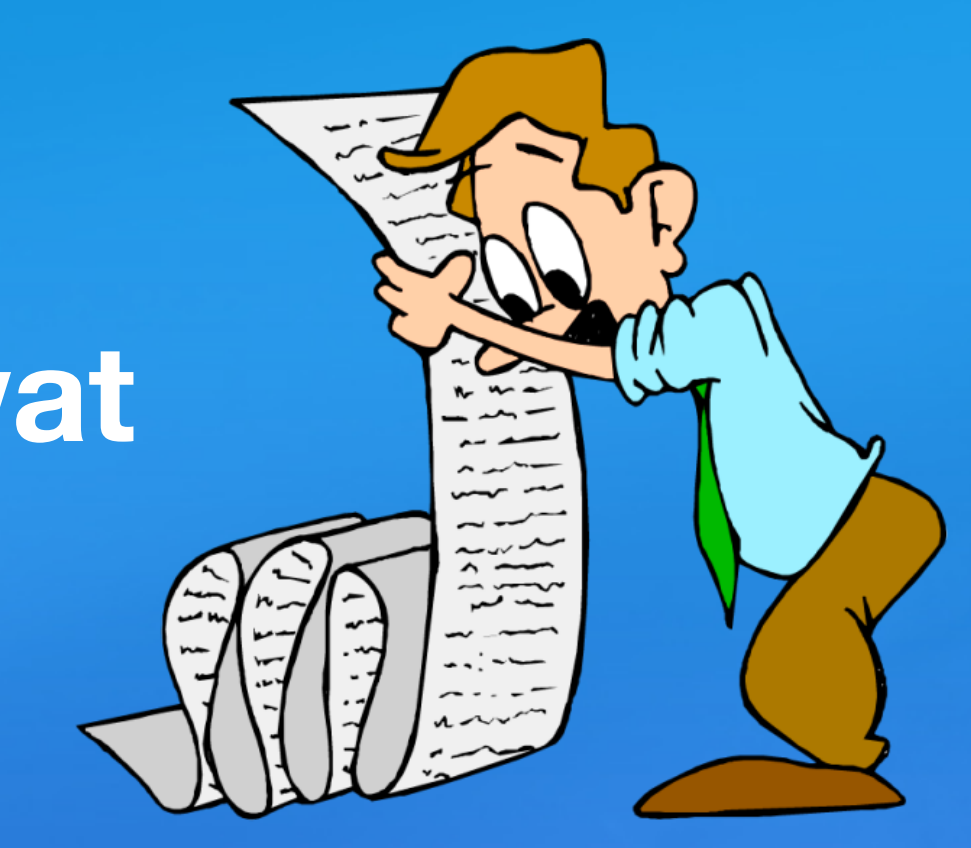

• Extra bescherming voor gestolen apparaat inschakelen

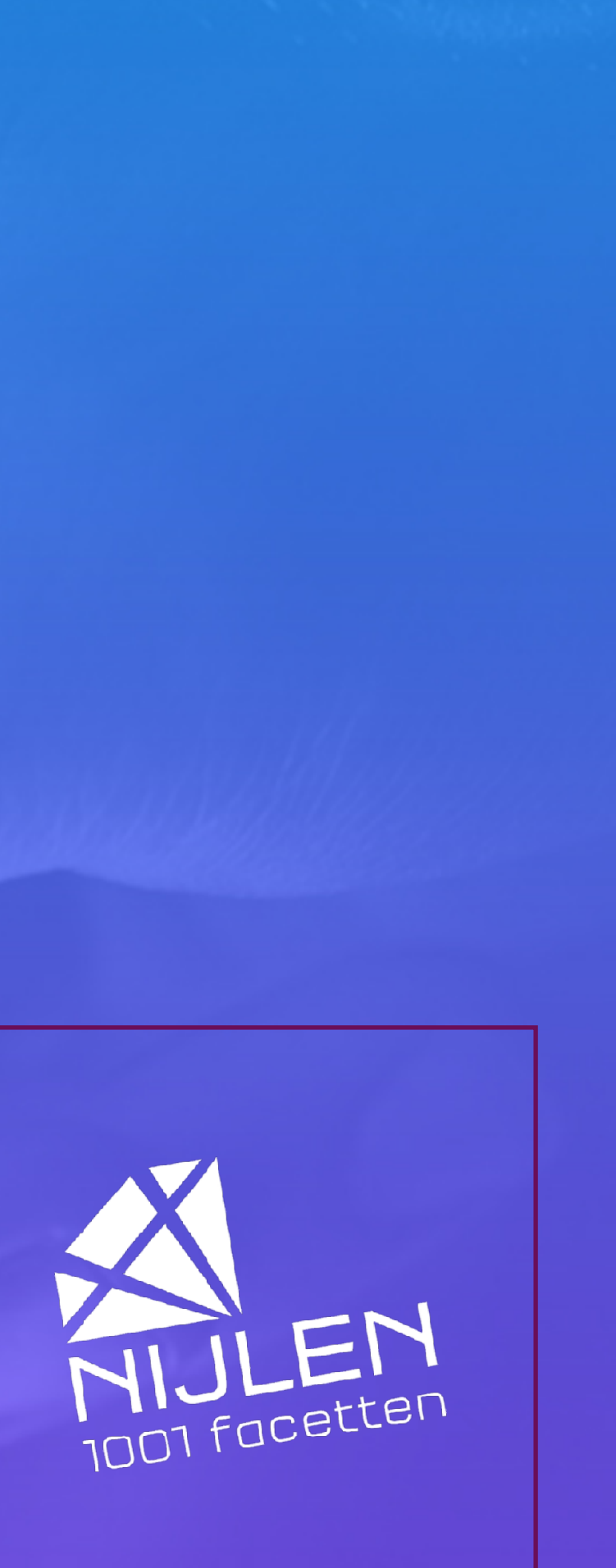

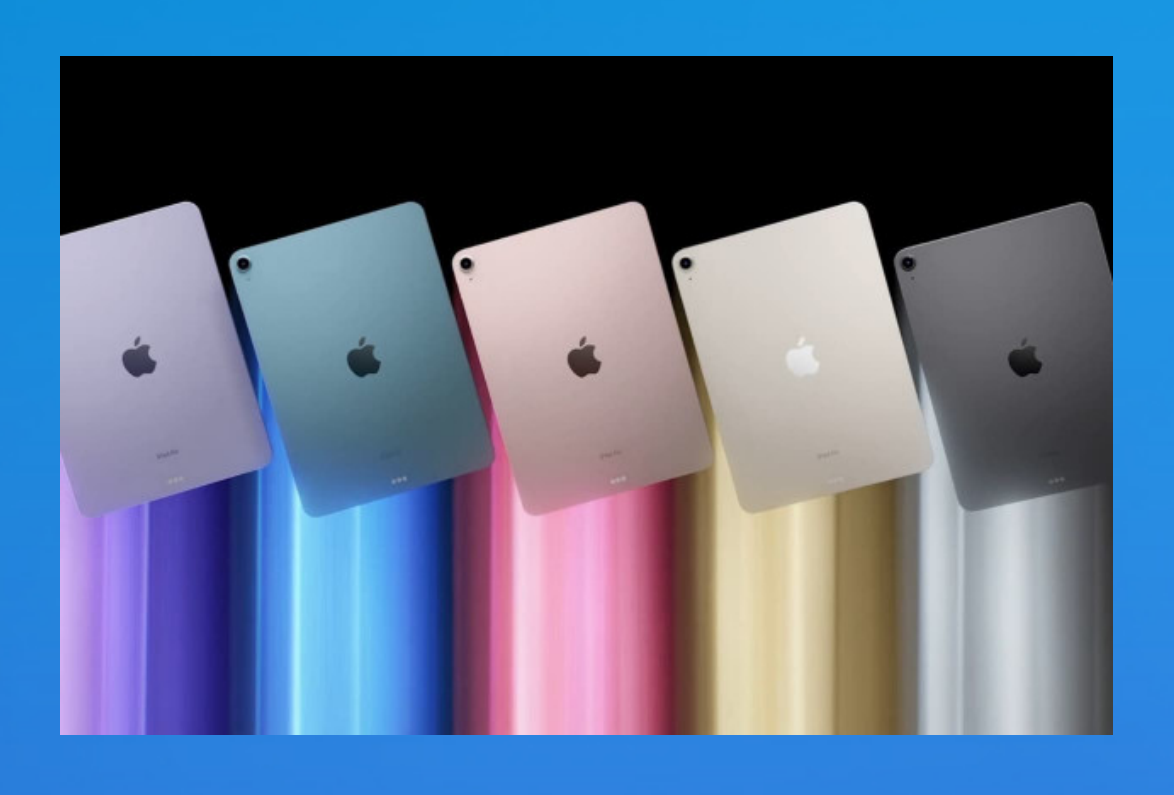

# Hoe oud is mijn iPad?

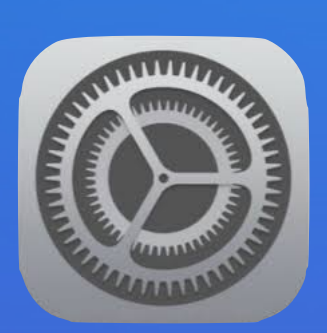

### Instellingen

- Algemeen
- info copier (noteer) serienummer
- <u>website Apple</u> en plaknummer
- Voer de beveiligingscode in en tik op 'Ga door'.

# Staat ook op de behuizing (zeer klein)

C34SLZYBHFXW

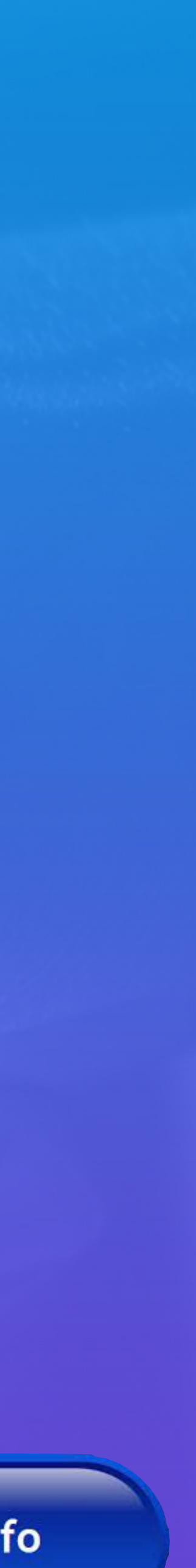

### Controleer dekking

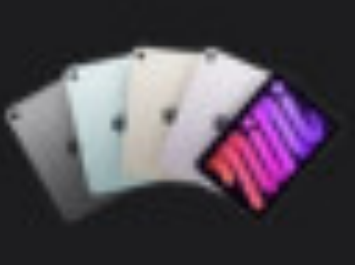

### iPad mini (A17 Pro) Wi-Fi

Aankoopdatum: oktober 2024 Serienummer: DL7DKF93N2

### Je dekking

### Beperkte Garantie

Vervaldatum: 22 oktober 2025

Jouw dekking omvat de volgende voordelen:

### Hardwareservice

Krijg door Apple gecertificeerde reparaties en service bij een Apple Store of bij een van onze erkende Apple serviceproviders

### aankoopdatum

### Chat- en telefonische support

Neem contact met ons op via chat of telefoon voor technische support van experts

Log in

# Toegangscode van je iPhone vergeten?

### • Goed nadenken achter het nummer

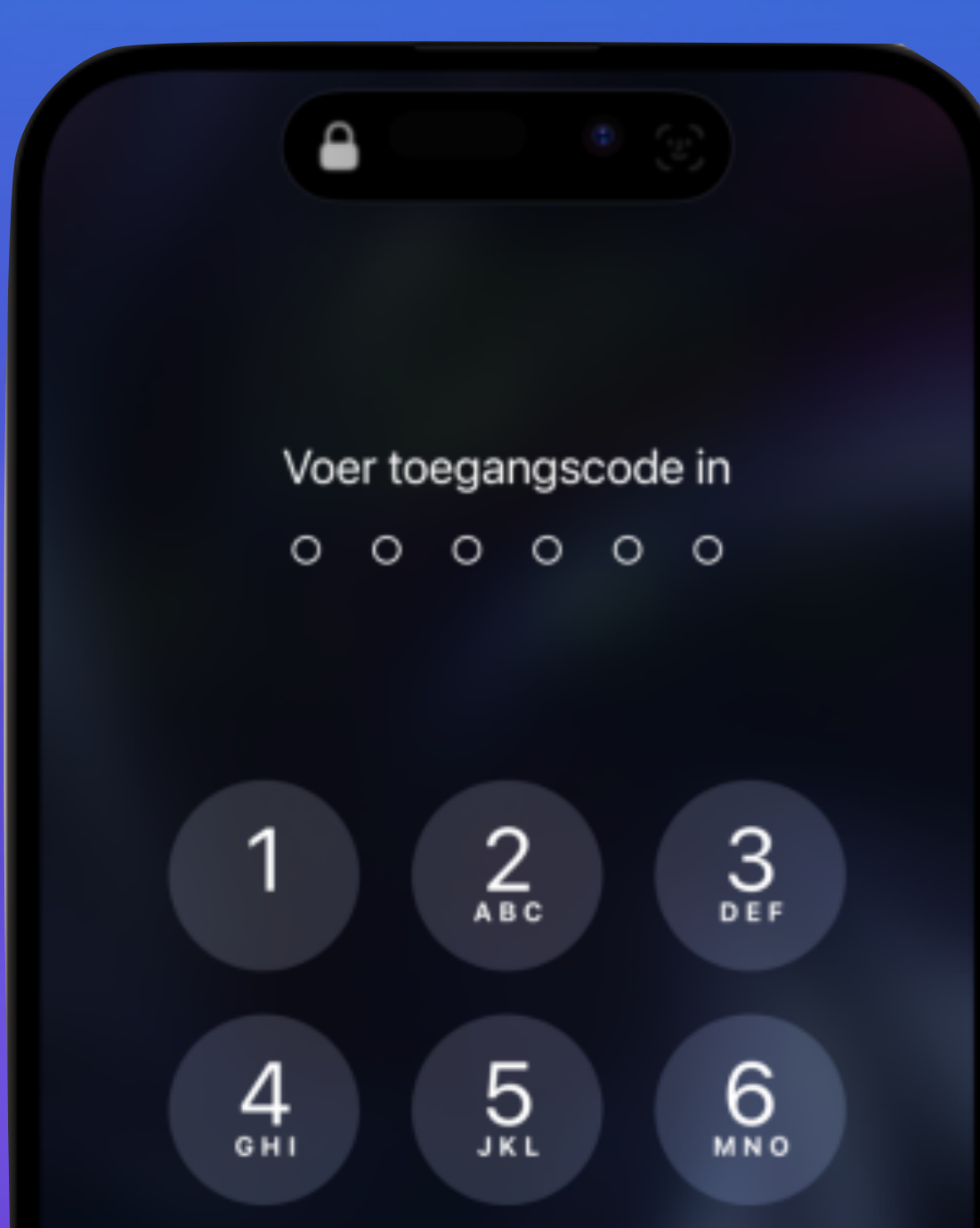

Dank zij Face ID en Touch ID zelden nodig

### beperkt aantal pogingen

..II 🔶 🛙

Maandag 14 oktober

 $\bigcirc 9$ 

### iPhone is geblokkeerd

je moet 1 minuut wachten

# Terug naar fabrieksinstellingen

via Apple ID nieuwe toegangscode

Open de iCloud-website op een (andere) iPhone, iPad of Mac

- Log in met je Apple ID-gegevens
- Klik in het menu op 'Zoek mijn'
- Selecteer je iPhone  $\bullet$
- Kies 'Wis apparaat' en bevestig je keuze. (duurt een tijdje)

### eventuele gegevens kwijt

### (regelmatig back up maken)

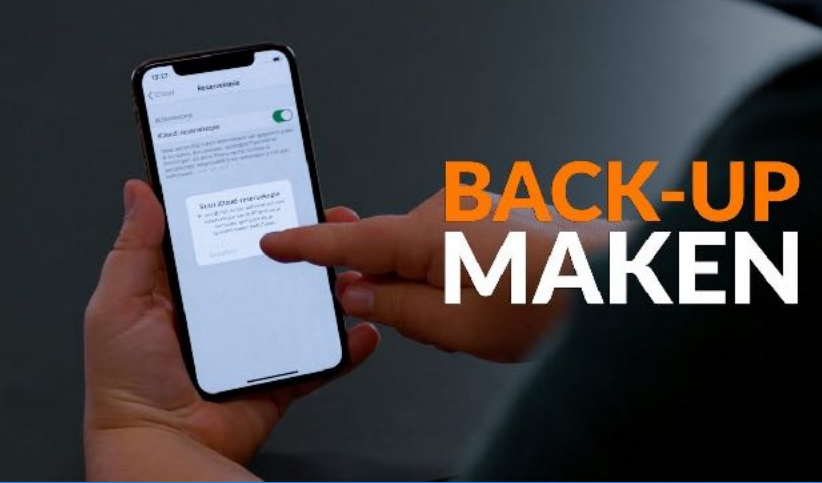

Ik wil meer info

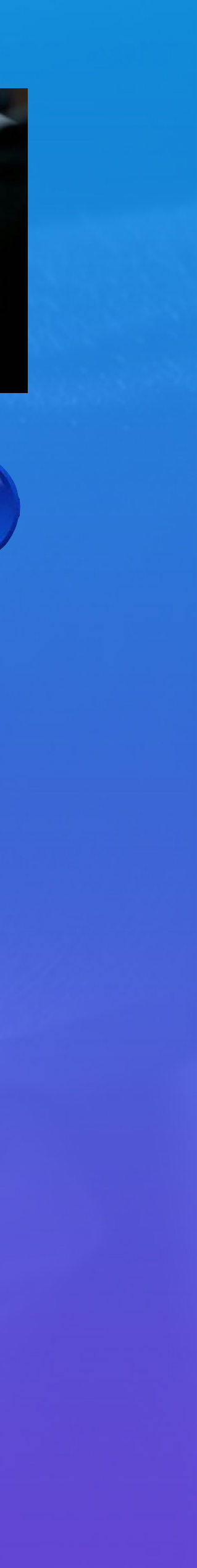

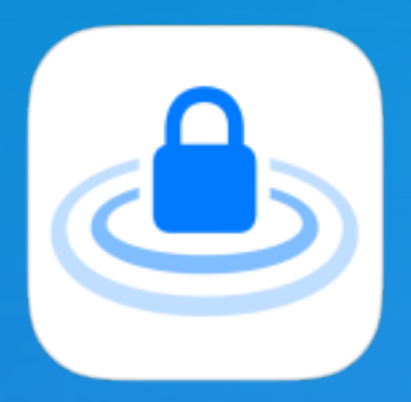

# Extra bescherming voor gestolen apparaat inschakelen vanaf iOS 17.3

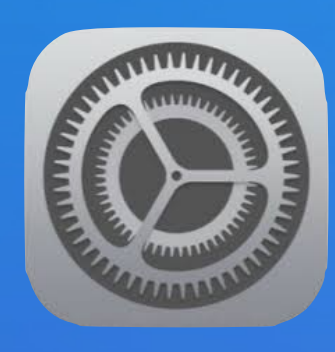

### Instellingen

- Ga naar 'Face ID en toegangscode' of 'Touch ID en toegangscode'
- Vul je toegangscode in
- Ga naar 'Bescherming voor gestolen apparaat (naar onder scrollen) O
- Tik op 'Schakel bescherming in' iPhone is extra beschermd wanneer deze niet in de buurt is van bekende locaties zoals je thuis- of werklocatie.

# Vergrendel apps op uw iPhone met Face ID/Touch ID om te voorkomen dat iemand er toegang toe heeft

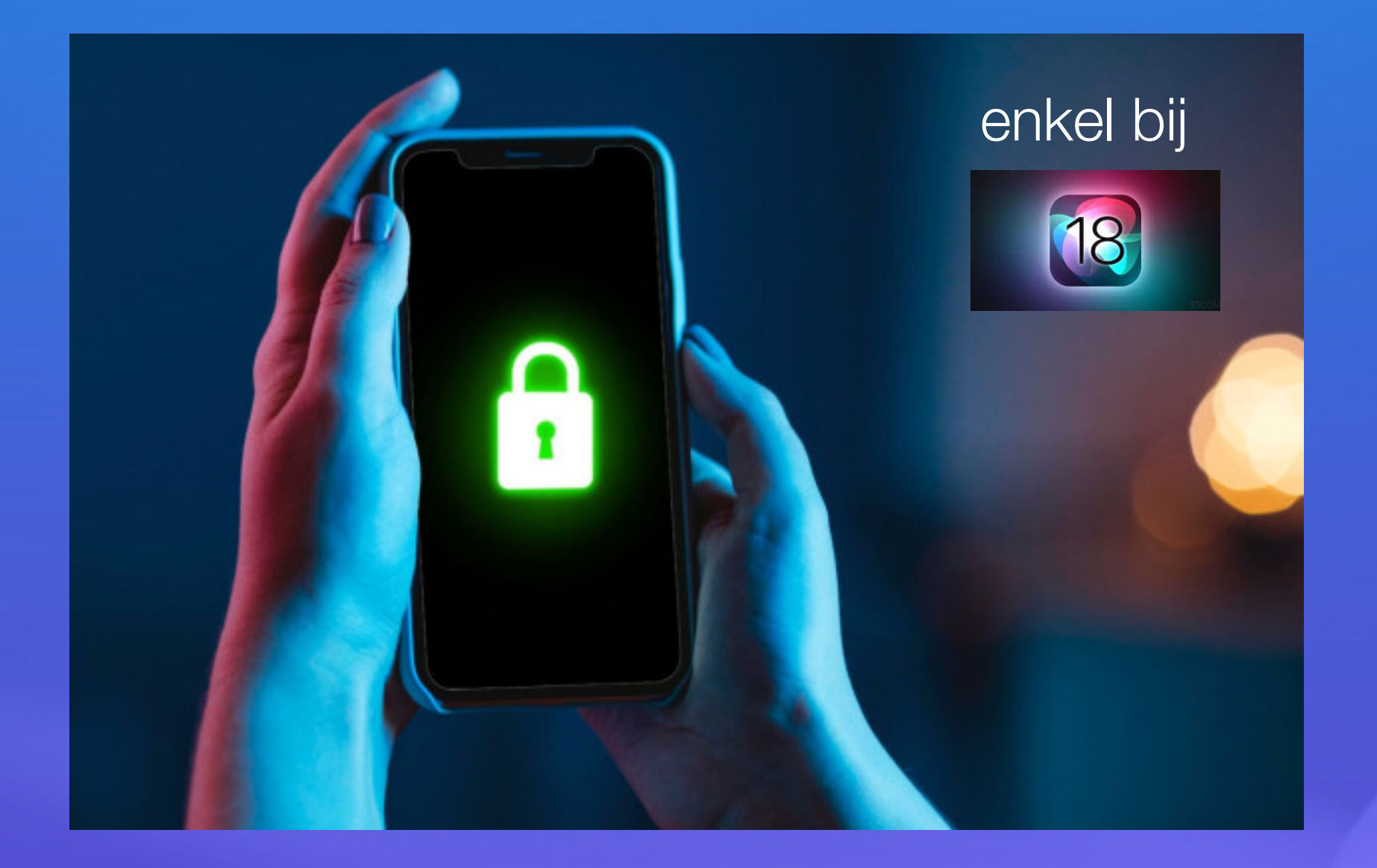

Deze functie zal vooral gewaardeerd worden door degenen die de privacy willen behouden en andere leden van het huishouden hun iPhone willen laten gebruiken.

# Vergrendel apps op uw iPhone met Face ID/Touch ID om te voorkomen dat iemand er toegang toe heeft

Zoek de app op je beginscherm, maar open deze niet. Houd je vinger ingedrukt op het icoontje en • kies Vereis Face ID (of Touch ID) • Kies Vereis Face ID (of Touch ID) om je keuze te bevestigen. 3. Voor sommige apps, zoals Foto's, moet je nog eens op Gereed drukken. Daarover later meer. Scan eenmaal je gezicht of vingerafdruk en het slot is ingesteld.

- 1. <u>Ga naar het beginscherm</u>.
- 2. Zoek de app die je wilt openen.
- 3. Tik op de app en authenticeer via Face ID (of Touch ID of je toegangscode).

# Ontgrendelen

- 1. Ga naar het beginscherm.
- 2. Zoek de app die je wilt ontgrendelen.
- 3. Houd je vinger op het appsymbool totdat de <u>snelmenutaken</u> worden geopend.
- 4. Tik op 'Vereis Face ID niet' (of 'Vereis Touch ID niet' of 'Vraag niet' om code') en authenticeer vervolgens via Face ID (of Touch ID of een toegangscode).

## Openen vergrendelde app

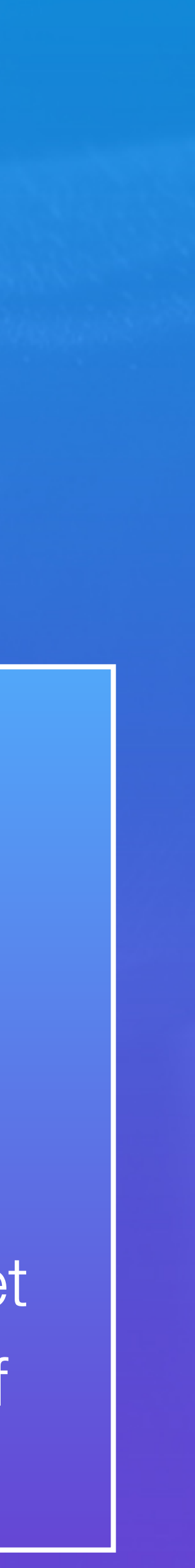

# Hoe zit het met apps die een vergrendelde app kan uitlezen?

- Er zijn apps die informatie uit andere apps kunnen lezen. (instagram/WhatsApp) die toegang heeft tot de Foto's-app om je foto's te kunnen posten en opslaan.
- Wil je kosten wat het kost voorkomen dat je foto's zonder extra verificatie zichtbaar zijn, dan raden we aan om voor alle apps met toegang een slot in te stellen.
- Bij Instellingen > Privacy en beveiliging > Foto's kun je bekijken welke apps toegang hebben.

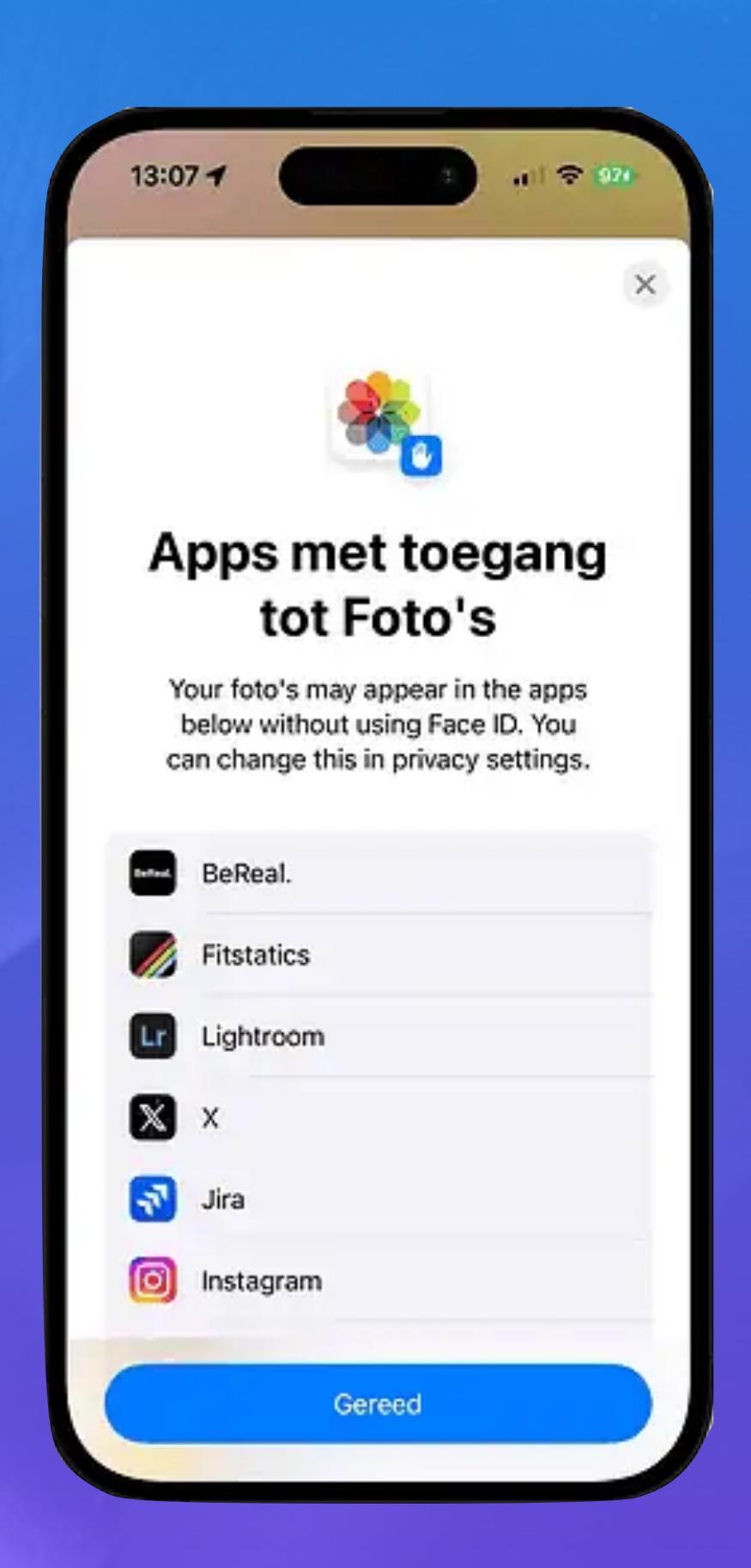

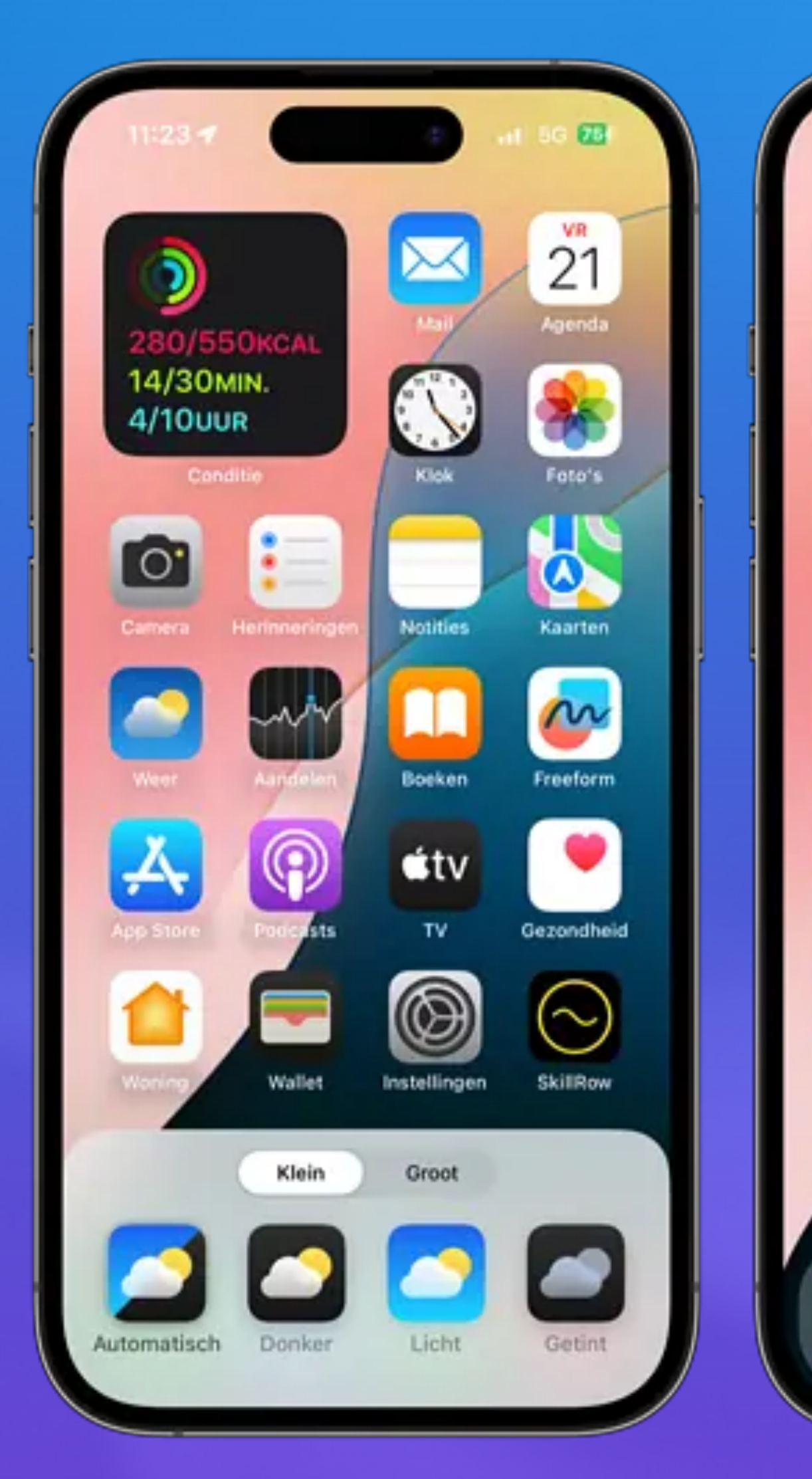

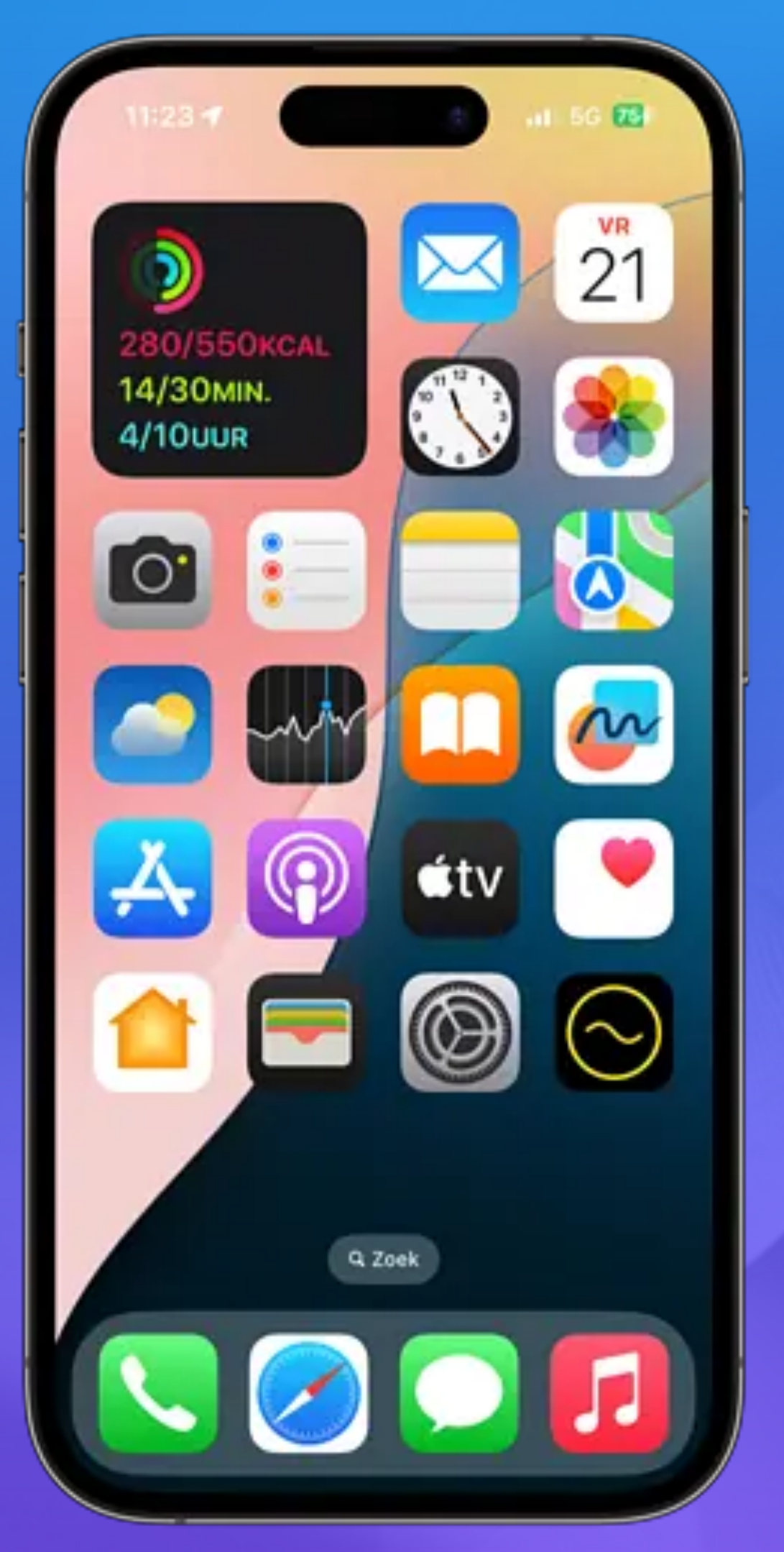

# Namen verbergen in ruil voor grotere icoontjes

enkel bij

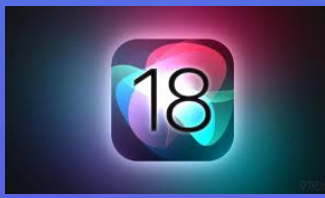

- 1. Ga naar het beginscherm van je iPhone.
- 3. Tik linksboven op *Wijzig* en kies *Pas aan*.
- 4. Onderin verschijnt een nieuw venster. Tik op Groot en de namen verdwijnen.
- 5. Klaar? Tik op een van je apps en het venster beneden verdwijnt.

## Namen verbergen

2. Houd je vinger ingedrukt op een leeg stukje van het beginscherm. De apps gaan nu wiebelen.

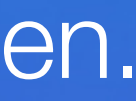

Lukt alleen apps die je afzonderlijk uit de App Store downloadt

- <u>Apps verbergen in iOS 18</u>
- Verborgen apps in iOS 18 soms toch te achterhalen
- Apps verbergen op iPhone (iOS 14 t/m iOS 17 en nieuwer)

## App verbergen - onzichtbaar maken

# Hoe apps te verbergen iOS 18

- Druk lang op het app-pictogram dat u wilt verbergen •
- Er verschijnt een contextmenu waarin u Gezichts-ID vereisen selecteert. •
- •
- De applicatie wordt verplaatst naar een verborgen map die wordt beschermd •

Bevestigt dat u de applicatie wilt verbergen en tegelijkertijd Face ID-authenticatie wilt instellen.

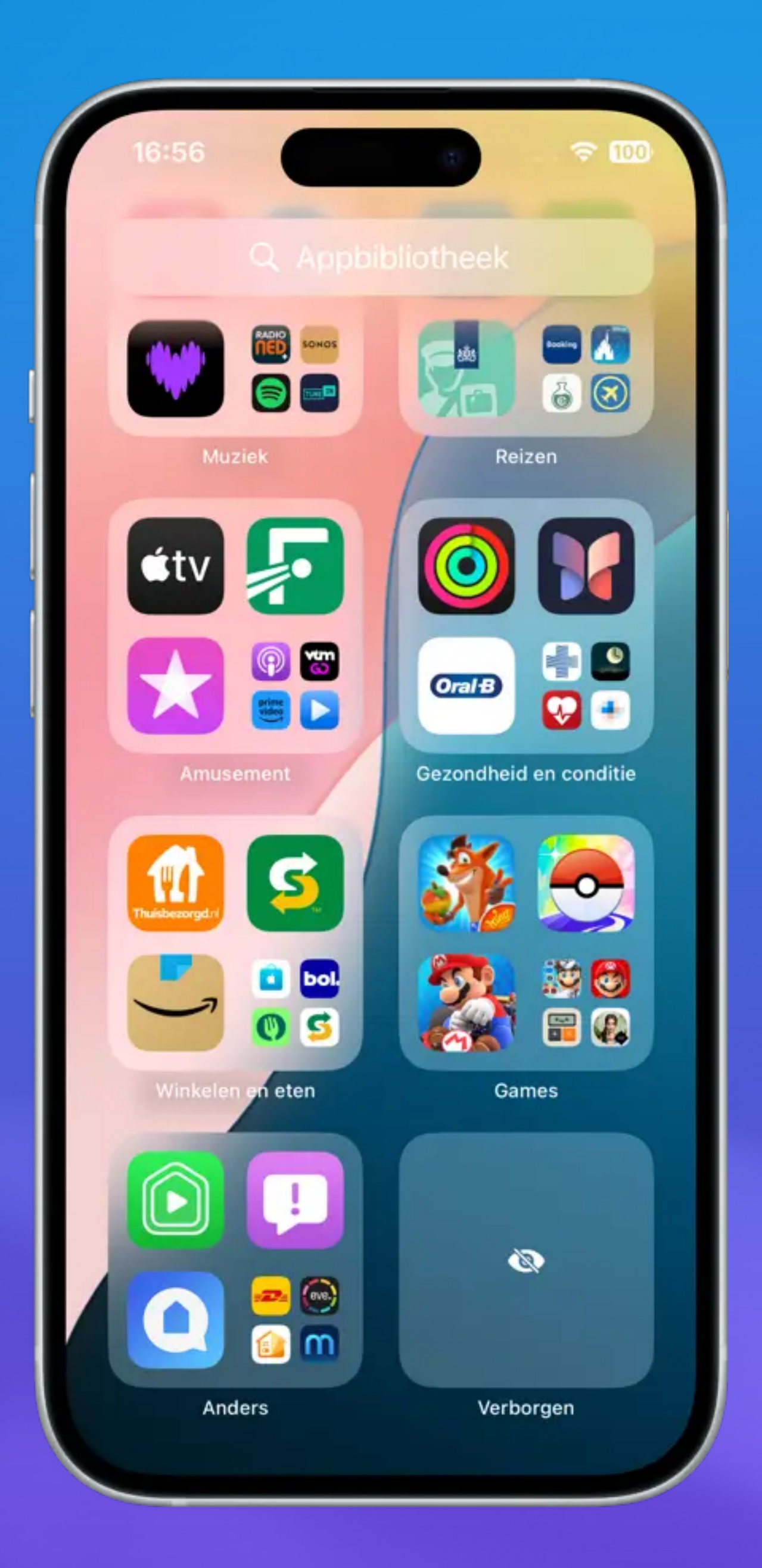

## Een verborgen app in iOS 18 weer zichtbaar te maken,

- ga naar de appbibliotheek
- open je de Verborgen-map.
- Hou daar de app die je wil terugzetten ingedrukt
- tik op Zet op beginscherm

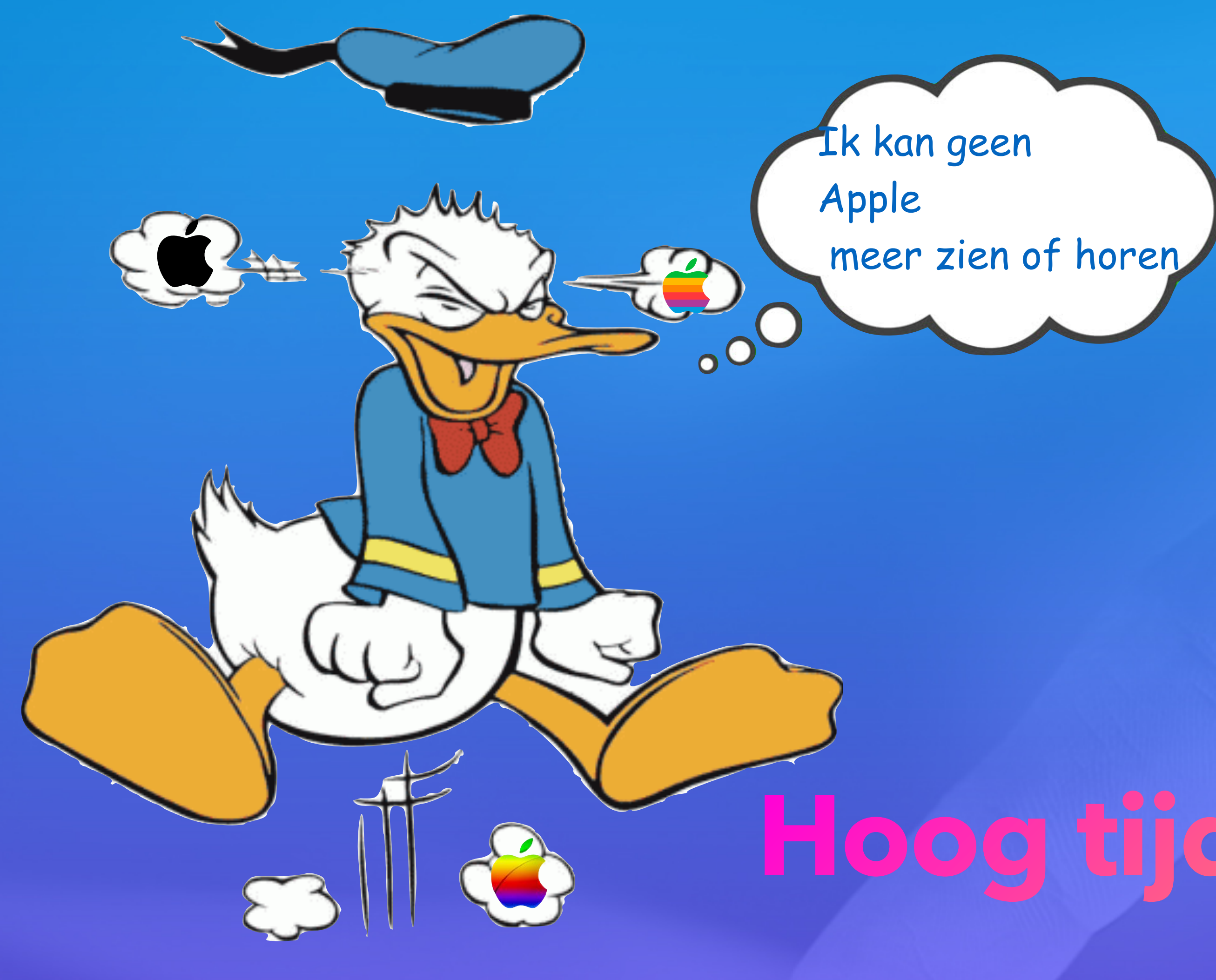

# Hoog tijd voor een pauze

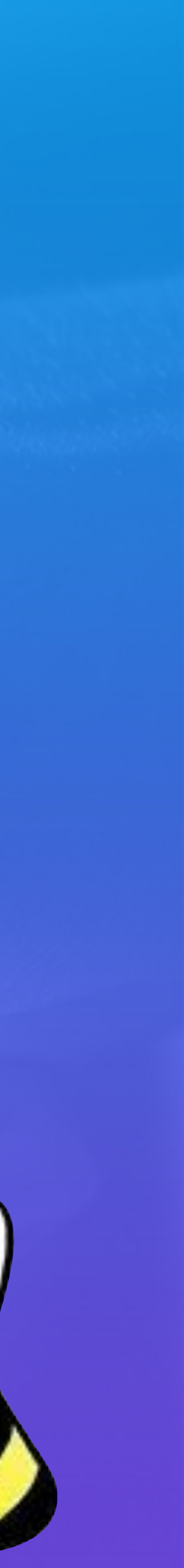

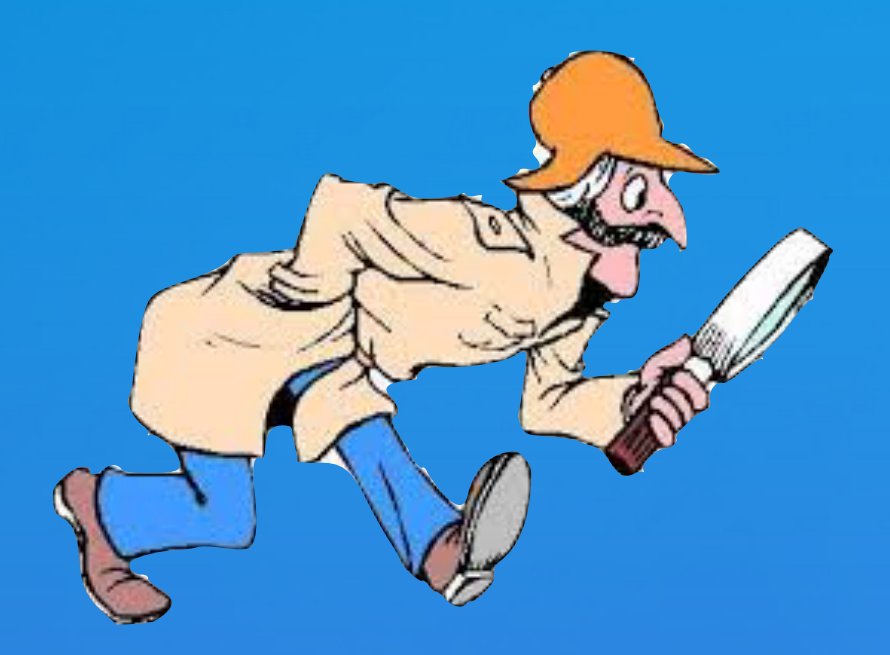

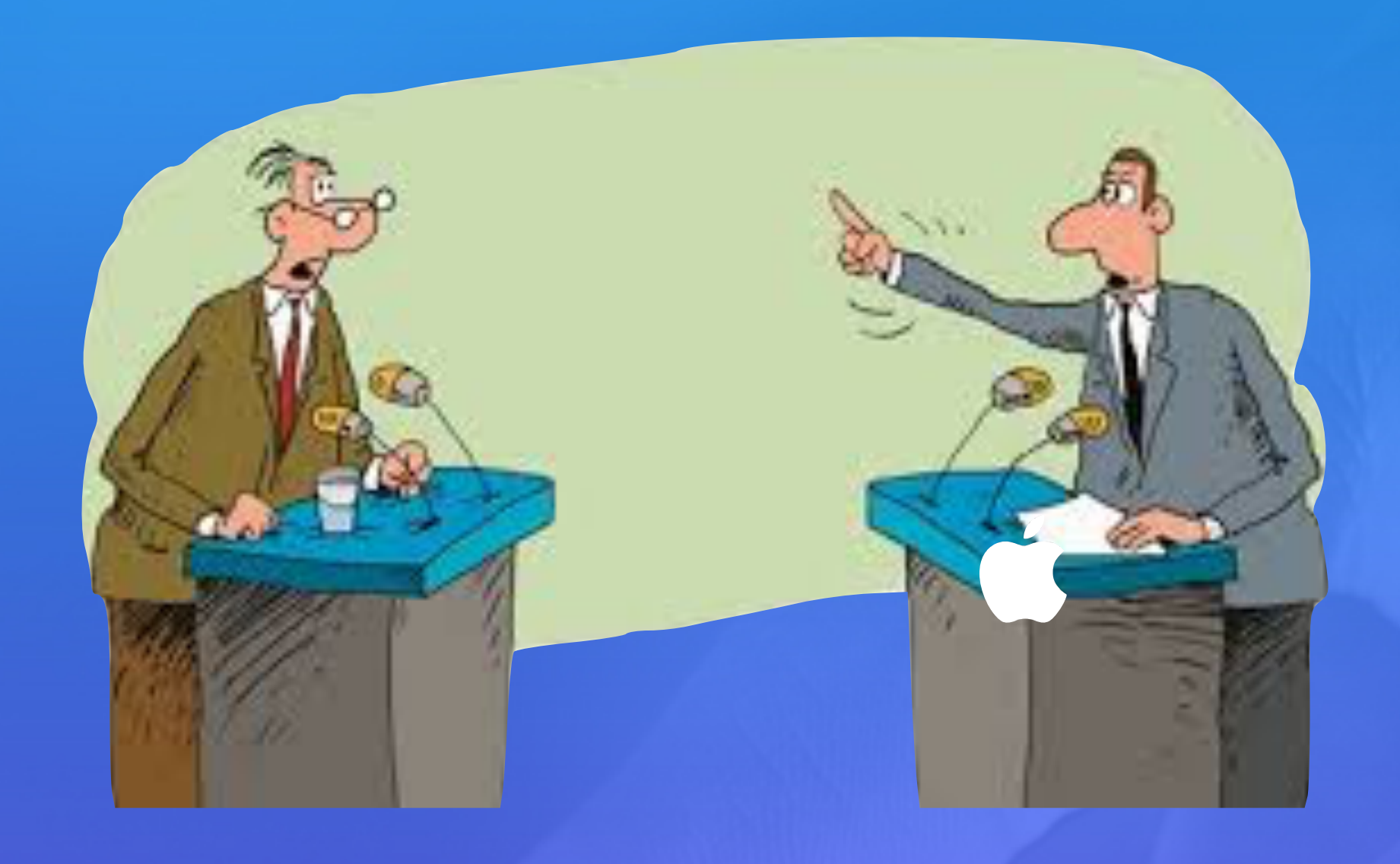

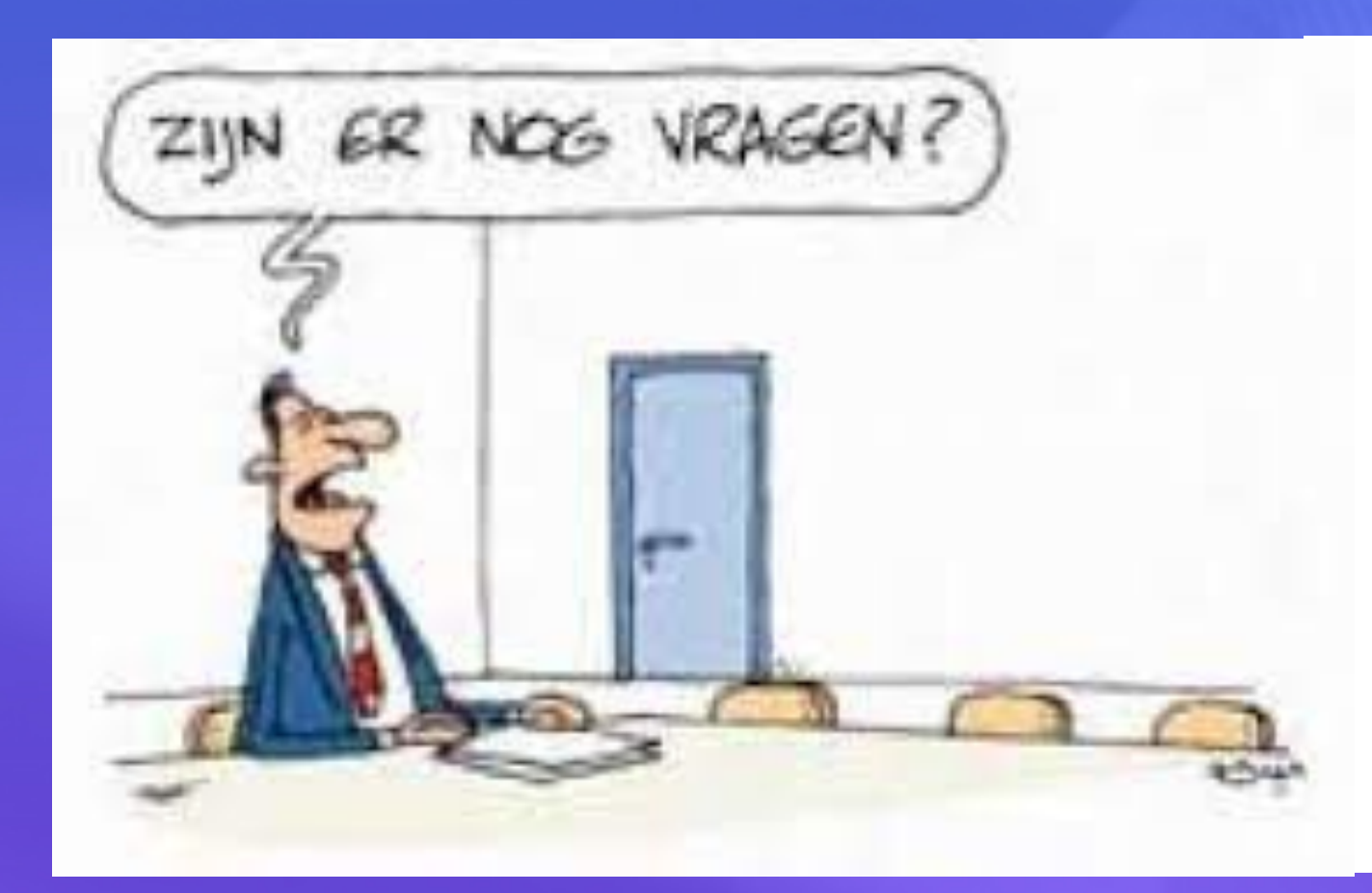

# Vragen & discussies

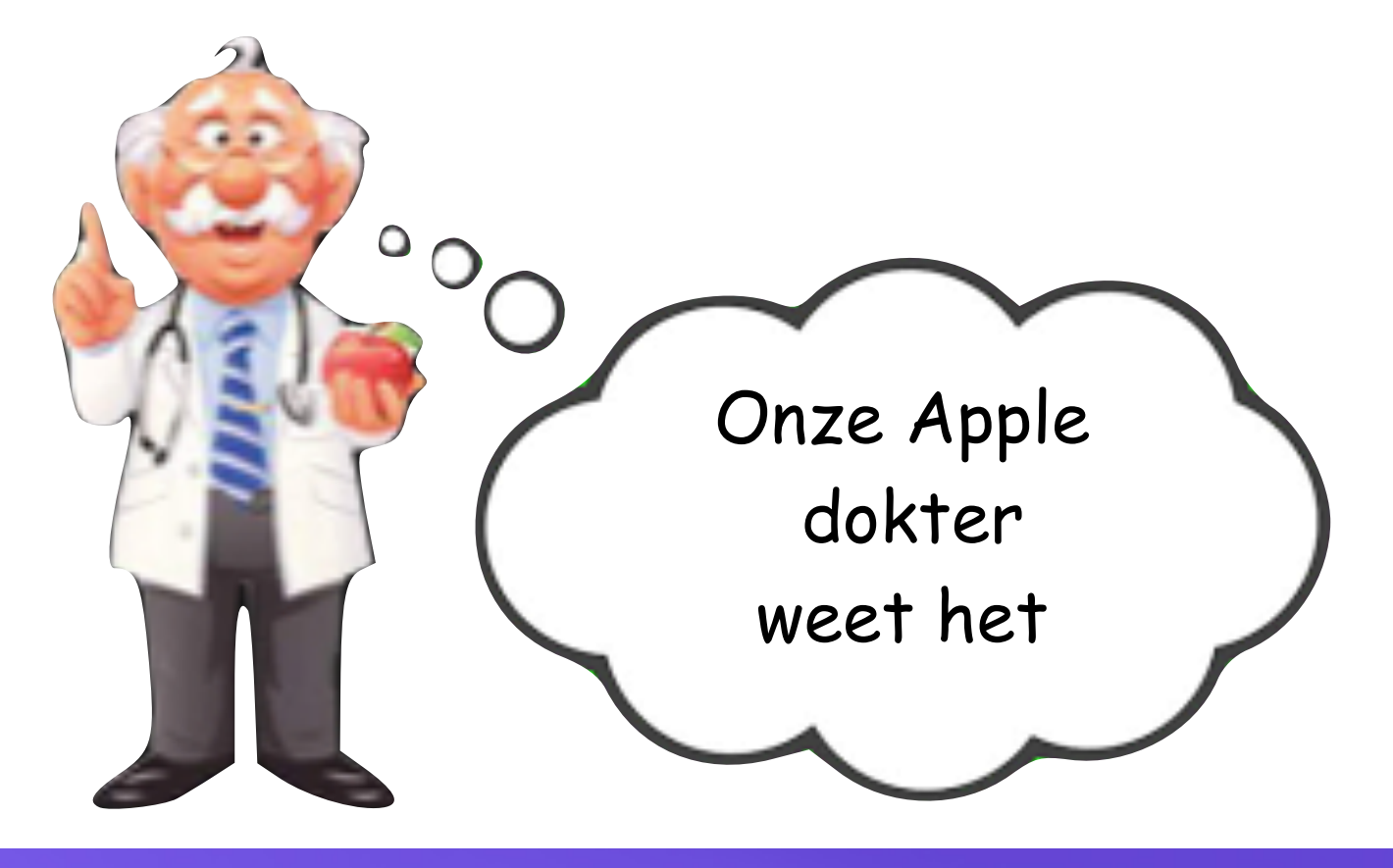